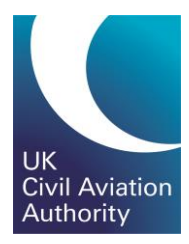

# GA e-Exams Quick Guide Managing Memberships

CAP1903D

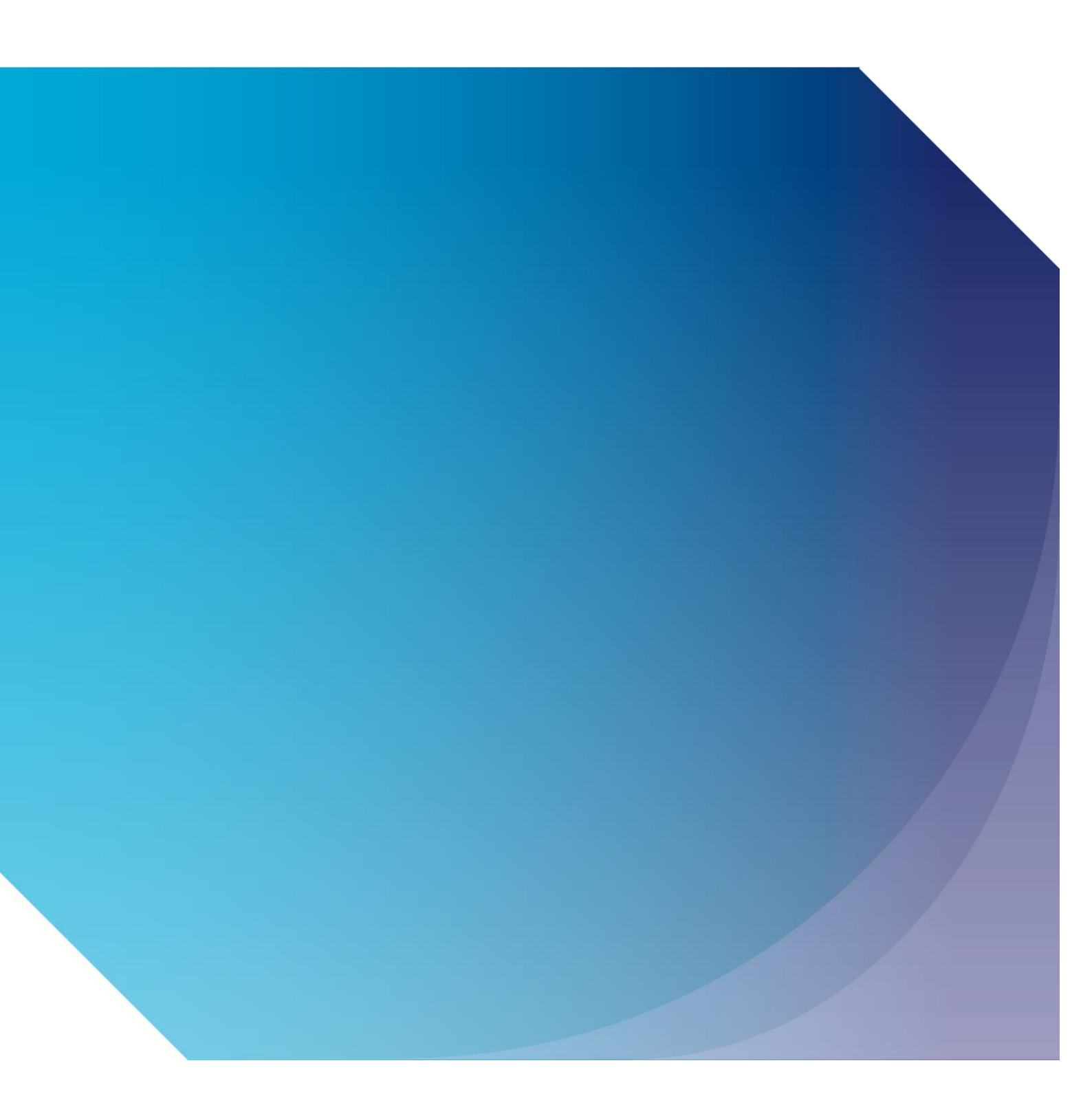

Published by the Civil Aviation Authority, 2020

Civil Aviation Authority Aviation House Beehive Ring Road Crawley West Sussex RH6 0YR

You can copy and use this text but please ensure you always use the most up to date version and use it in context so as not to be misleading, and credit the CAA.

First published 2020 Second edition

Enquiries regarding the content of this publication should be addressed to: PPLExams@caa.co.uk

#### **Candidate Memberships**

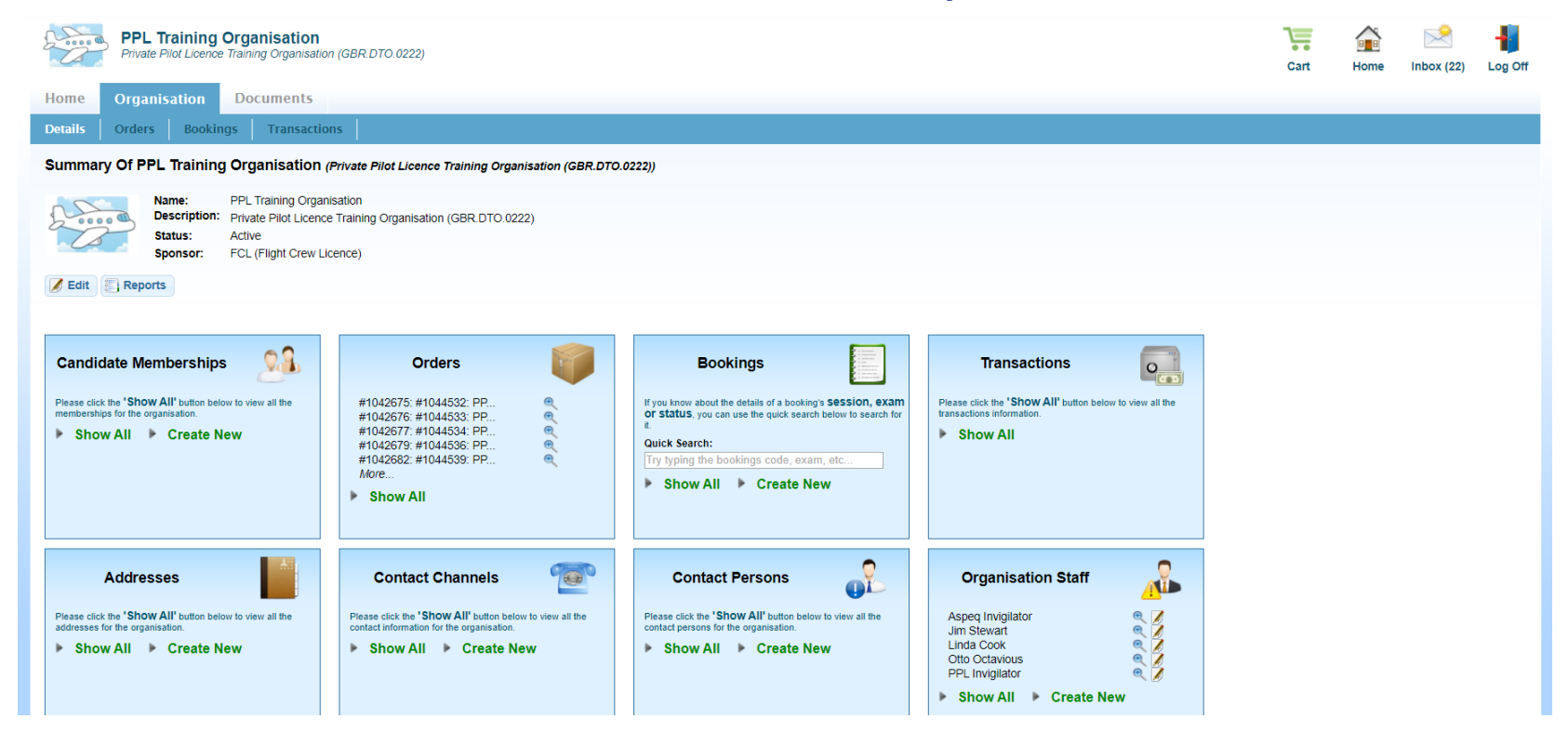

- To access membership information, go to Organisation/Details and click on "Show All" in the Candidate Memberships tab.
- Note: Before a Training Organisation is able to view the candidate's information or act on their behalf and make bookings and view results the candidate and TO must have an approved membership where both the candidate and TO agree to the relationship.

#### Approving a Request for Membership from a Candidate (1)

| PPL Training Organisation Private Pilot Licence Training Organisation (GBR.DTO.0222)                                                                                                    |                           |                  |                    |                                              |                  | Inbox (24) Log Off |  |  |  |  |  |
|----------------------------------------------------------------------------------------------------|---------------------------|------------------|--------------------|----------------------------------------------|------------------|--------------------|--|--|--|--|--|
| Home Organisation                                                                                                    | ne Organisation Documents |                  |                    |                                              |                  |                    |  |  |  |  |  |
| Details Orders Boo                                                                                                    | kings Tra                 | nsactions        |                    |                                              |                  |                    |  |  |  |  |  |
| My Organisation IN Organisation Memberships IN My Messages IN                                                                                                    |                           |                  |                    |                                              |                  |                    |  |  |  |  |  |
| Manage Candidate Memberships This screen allows you to add/modify the candidate memberships within the system.  Organisation Summary  PPL Training Organisation Private Pilot Licence Training Organisation (GBR.DTO.0222) |                           |                  |                    |                                              |                  |                    |  |  |  |  |  |
| Search                                                                                                    |                           | Customer Number: | First Name: Family | Name: Show Inac                              | tive: 🗆          |                    |  |  |  |  |  |
| Customer Number                                                                                                    | Title                     | First Name       | Family Name        | State                                        | Valid From       | Valid Till         |  |  |  |  |  |
| 501909E                                                                                                    | Mr                        | Ronan (Ronan)    | Sharpe             | Approved                                     | 02 October 2019  | 01 October 2021    |  |  |  |  |  |
| 223401G                                                                                                    | Mr                        | Misael (Misael)  | Peters             | Approved                                     | 31 October 2019  | 30 October 2021    |  |  |  |  |  |
| 654321L                                                                                                    | Mrs                       | Two              | Testing            | Approved                                     | 31 October 2019  | 30 October 2021    |  |  |  |  |  |
| 218147J                                                                                                    | Mr                        | Jaylen (Jaylen)  | Kelley             | Approved                                     | 20 December 2019 | 19 December 2021   |  |  |  |  |  |
| 123456A                                                                                                    | Mr                        | PPL              | ExamsTest1         | Approved                                     | 20 December 2019 | 19 December 2021   |  |  |  |  |  |
| 590024A                                                                                                    | Mr                        | Roadshow         | Candidate          | Requested (requires organisation's approval) | 06 February 2020 | 05 February 2022   |  |  |  |  |  |

- When a Candidate requests a membership, this will appear with the "State" column being set to "Requested" (requires organisation's approval)
- To access further information and either approve or reject the membership request double click on the Candidate

| Approving a Request for Membership from a Candidate (2)                                                                                                    |                                                                                                    |                        |   |  |  |      |      |            |         |
|----------------------------------------------------------------------------------------------------|----------------------------------------------------------------------------------------------------|------------------------|---|--|--|------|------|------------|---------|
| PPL Training Organisation<br>Private Pilot Licence Training Organisation                                                                                                    | n (GBR.DTO.0222)                                                                                                    |                        |   |  |  | Cart | Home | inbox (24) | Log Off |
| Home Organisation Documents                                                                                                    |                                                                                                    |                        |   |  |  |      |      |            |         |
| Details Orders Bookings Transactio                                                                                                    | ns                                                                                                    |                        |   |  |  |      |      |            |         |
| My Organisation 🕨 Organisation Memberships 🕨 M                                                                                                    | ly Messages 🕨 My Organisation 🕨                                                                                                    |                        |   |  |  |      |      |            |         |
| View Membership                                                                                                    |                                                                                                    |                        |   |  |  |      |      |            |         |
| Organisation:     Private Pilot Licence       Candidate:     Roadshow Candidate       Customer Number:     590024A       Username:     590024A       Date Of Birth:     18 December 1988       Valid:     06 February 2020 - 05       State:     Requested (requires or       Approve Membership     Reject Membership | Training Organisation (GBR.DTO.0222) (PPL Training O<br>February 2022<br>rganisation's approval)<br>Contact Channels<br>Please click the 'Show All' button below to view all the<br>contact infoso for the user. | Identities<br>Passport | € |  |  |      |      |            |         |
| <ul> <li>Show All</li> <li>Back</li> </ul>                                                                                                    | ▶ Show All                                                                                                    | Show All               |   |  |  |      |      |            |         |

- If the Candidate has a relationship with your TO click "Approve Membership" and then Continue
- If the Candidate does not have a relationship with your TO click "Reject Membership" and then Continue
- If you approve the membership, you are able to book e-Exams on the candidate's behalf and view their results

## **Requesting a Membership for a Candidate (1)**

| Home                                                                                                    | Organisation                                                        | D      | ocuments        |             |          |                  |                  |                 |  |  |
|----------------------------------------------------------------------------------------------------|---------------------------------------------------------------------|--------|-----------------|-------------|----------|------------------|------------------|-----------------|--|--|
| Details                                                                                                    | Orders Boo                                                          | kings  | Transactions    |             |          |                  |                  |                 |  |  |
| View Membership 🕨 Approve Membership 🕨 View Membership 🕨 View Membership 🕨 View Membership 🕨                   |                                                                     |        |                 |             |          |                  |                  |                 |  |  |
| Manage Candidate Memberships This screen allows you to add/modify the candidate memberships within the system. |                                                                     |        |                 |             |          |                  |                  |                 |  |  |
| Organisation Summary                                                                                           |                                                                     |        |                 |             |          |                  |                  |                 |  |  |
| PPL Training Organisation<br>Private Pilot Licence Training Organisation (GBR.DTO.0222)                        |                                                                     |        |                 |             |          |                  |                  |                 |  |  |
| Search                                                                                                    | Search Customer Number: First Name: Family Name: Show Inactive: Res |        |                 |             |          |                  |                  |                 |  |  |
| Customer N                                                                                                    | Number T                                                            | itle   | First Name      | Family Name | State    | Valid From       | Valid Till       |                 |  |  |
| )1909E                                                                                                    | Mr                                                                  |        | Ronan (Ronan)   | Sharpe      | Approved | 02 October 2019  | 01 October 2021  | 0               |  |  |
| 23401G                                                                                                    | Mr                                                                  |        | Misael (Misael) | Peters      | Approved | 31 October 2019  | 30 October 2021  | 0               |  |  |
| 54321L                                                                                                    | Mrs                                                                 |        | Two             | Testing     | Approved | 31 October 2019  | 30 October 2021  | 0               |  |  |
| 18147J                                                                                                    | Mr                                                                  |        | Jaylen (Jaylen) | Kelley      | Approved | 20 December 2019 | 19 December 2021 | 0               |  |  |
| 23456A                                                                                                    | Mr                                                                  |        | PPL             | ExamsTest1  | Approved | 20 December 2019 | 19 December 2021 | 0               |  |  |
| 0024A                                                                                                    | Mr                                                                  |        | Roadshow        | Candidate   | Approved | 06 February 2020 | 05 February 2022 | 0               |  |  |
| 1                                                                                                    |                                                                     |        |                 |             |          |                  |                  | Þ               |  |  |
| ¢                                                                                                    | + Create Memb                                                       | ership |                 | Page 1 of   | 1        |                  |                  | View 1 - 6 of 6 |  |  |

• To create a Membership request to a candidate, click on "Create Membership"

• The candidate will need to approve the membership request in the candidate portal before you will be able to act on the candidate's behalf

#### **Requesting a Membership for a Candidate (2)**

| Home Organisation Documents                                                                                                    |
|----------------------------------------------------------------------------------------------------|
| Details Orders Bookings Transactions                                                                                                    |
| Organisation Memberships 🕨 Create Membership 🕨 My Organisation 🕨 Organisation Memberships 🕨 View Membership 🕨                                                                                                    |
| Create New Membership                                                                                                    |
| Complete or update the memberships details below. When you are happy with your input, click 'Save' to make them permanent. If you change your mind and would like to return to the previous page without making any changes then click on the 'Cancel' button at the bottom of the page.                                   |
| By creating the membership you give the training organisation permission to view your contact details, to view your examination results (both current and historic), to book examinations on your behalf, to manage your documents, to manage your licences, to register you in licensing, and to manage your experiences. |
| Membership Details                                                                                                    |
| Candidate                                                                                                    |
| Customer Number:                                                                                                    |
| 590024A                                                                                                    |
| 18 December 1988                                                                                                    |
| Number: 590024A<br>Name: Mr Roadshow Candidate<br>Username: 590024A                                                                                                    |
| Cookup                                                                                                    |
| Note (Optional):                                                                                                    |
|                                                                                                    |
|                                                                                                    |
|                                                                                                    |
|                                                                                                    |

- You will need to enter the candidate's CAA Reference Number and their Date of Birth then click "Lookup"
- If this is the candidate, you would like to request a membership with click "Save"
- The candidate will receive the membership request and will need to accept the request in their candidate portal before the relationship is approved

| Cancelling a Membership                                                                                                    |      |            |         |
|----------------------------------------------------------------------------------------------------|------|------------|---------|
| PPL Training Organisation Private Pilot Licence Training Organisation (GBR DTO. 0222) Cart                                                                                                    | Home | inbox (23) | Log Off |
| Home     Organisation     Documents       My Details                                                                                                    |      |            |         |
| Home 🕨                                                                                                    |      |            |         |
| Edit Administrator<br>Change details for the Administrator here. Matte sure you click save when you're finished:<br>Employee Details         Ttle:         Mr         First Name:         To         But I prefer         Administrator         Date Of Birth:         12 October 1975         13         Username:         TOAdministrator@aspeq.com |      |            |         |
|                                                                                                    |      |            |         |
| © 2014 ASPEQ Limited                                                                                                    |      |            |         |
|                                                                                                    |      |            |         |

- To cancel a membership where you no longer have a relationship with a candidate go to Organisation/Details/Candidate Memberships/Show All and double click on the candidate concerned
- Click on "Cancel Membership", then "Continue" and the membership will be cancelled. You will not be able to view the candidates details after the membership is cancelled.
- The candidate will not be able to be booked for future e-Exams until a new membership is created with a Training Organisation

## **Update Personal Details**

| PPL Training Organisation<br>Private Pilot Licence Training Organisation (GBR.DTO.0222)                                                                                                    | Cart | Home | Inbox (23) | Log Off |  |  |  |  |  |  |
|----------------------------------------------------------------------------------------------------|------|------|------------|---------|--|--|--|--|--|--|
| Home     Organisation     Documents       My Details                                                                                                    |      |      |            |         |  |  |  |  |  |  |
| TO Administrator<br>Summary details of the Administrator you have selected are displayed below. In some cases, more information may be available by clicking 'Show All' next to the desired section of information. Additionally, if you have sufficient system permissions then you may edit the information, add, or delete new items of information by clicking on the displayed action<br>buttors. To return to the previous page, click on the 'c Back' button at the bottom of this page.                                                                                                    |      |      |            |         |  |  |  |  |  |  |
| Username: TOAdministrator@aspeq.com Physical Address: <u>8 Helena Court</u> (Preferred)<br>Date Of Birth: <u>02 October 1975</u><br>Organisation: Private Pilot Licence Training Organisation (GBR.DTO.0222) (PPL Training Organisation)                                                                                                    |      |      |            |         |  |  |  |  |  |  |
| Addresses Contact Channels The Staff Roles User Messages                                                                                                    |      |      |            |         |  |  |  |  |  |  |
| Please click the 'Show All' button below to view all the addresses for the user.       Please click the 'Show All' button below to view all the contact information for the user.       Please click the 'Show All' button below to view all the contact information for the user.       Please click the 'Show All' button below to view all the staff       Membership (Fletche @ Membership (Fletche @ Memb |      |      |            |         |  |  |  |  |  |  |
| Back                                                                                                    |      |      |            |         |  |  |  |  |  |  |
|                                                                                                    |      |      |            |         |  |  |  |  |  |  |

• You can add / alter your Address and Contact Details by clicking on "Show All" or "Create New" in the Address and Contact Channels tabs

# **TO Portal Messaging (1)**

| PPL Training Organisation Private Pilot Licence Training Organisation (GBR.DTO.0222)                                                                                                    | Cart | Home | inbox (23) | Log Off |  |  |  |  |  |
|----------------------------------------------------------------------------------------------------|------|------|------------|---------|--|--|--|--|--|
| Home Organisation Documents                                                                                                    |      |      |            |         |  |  |  |  |  |
| My Details                                                                                                    |      |      |            |         |  |  |  |  |  |
| TO Administrator Summary details of the Administrator you have selected are displayed below. In some cases, more information may be available by clicking 'Show All' next to the desired section of information. Additionally, if you have sufficient system permissions then you may edit the information, add, or delete new items of information by clicking on the displayed action buttons. To return to the previous page, click on the '< Back' button at the bottom of this page.                                                                                                    |      |      |            |         |  |  |  |  |  |
| Username: TOAdministrator@aspeq.com Physical Address: <u>8 Helena Court</u> (Preferred)<br>Date Of Birth: 02 October 1975 Billing Address: <u>8 Helena Court</u> (Preferred)<br>Billing Address: <u>8 Helena Court</u> (Preferred)<br>Billing Address: <u>8 Helena Court</u> (Preferred)                                                                                                    |      |      |            |         |  |  |  |  |  |
| Change Password                                                                                                    |      |      |            |         |  |  |  |  |  |
|                                                                                                    |      |      |            |         |  |  |  |  |  |
| Addresses         Image: Contact Channels         Image: Staff Roles         Image: Staff Roles         User Messages         Image: Staff Roles         Image: Staff Rol                                                                                                    |      |      |            |         |  |  |  |  |  |
| Please click the 'Show All' button below to view all the addresses for the user. Please click the 'Show All' button below to view all the staff of the user. Please click the 'Show All' button below to view all the staff of the user. Please click the 'Show All' button below to view all the user. Please click the 'Show All' button below to view all the user. Please click the 'Show All' button below to view all the user. Please click the 'Show All' button below to view all the user. Please click the 'Show All' button below to view all the user. Please click the 'Show All' button below to view all t |      |      |            |         |  |  |  |  |  |
| Show All         Create New         Show All         Show All         Membership Confirma         @           Membership Cancella         @         Membership Cancella         @         Membership Cancella         @                                                                                                    |      |      |            |         |  |  |  |  |  |
| More                                                                                                    |      |      |            |         |  |  |  |  |  |
| F SHOW AII                                                                                                    |      |      |            |         |  |  |  |  |  |
| ▲ Back                                                                                                    |      |      |            |         |  |  |  |  |  |
|                                                                                                    |      |      |            |         |  |  |  |  |  |

• To Access the e-Exam Messages Click on "User Messages" or "Inbox

#### **TO Portal Messaging (2)**

| 2º                                                                                                    | PF<br>Priv | Cart                 | Home                                                  | inbox (22)             | Log Off                               |         |          |            |  |  |  |
|----------------------------------------------------------------------------------------------------|------------|----------------------|-------------------------------------------------------|------------------------|---------------------------------------|---------|----------|------------|--|--|--|
| Hon                                                                                                    | e Org      | janisation Documents |                                                       |                        |                                       |         |          |            |  |  |  |
| My Details                                                                                                    |            |                      |                                                       |                        |                                       |         |          |            |  |  |  |
| Home > My Details > Liser Messanes > My Messanes >                                                                                                    |            |                      |                                                       |                        |                                       |         |          |            |  |  |  |
| View Messages This page displays a list of all you private messages for the specified user. To view a message's details click on the blue information icon to the right of the desired message |            |                      |                                                       |                        |                                       |         |          |            |  |  |  |
| Sea                                                                                                    | rch        | Subject:             | Date From: 01 October 2019 Date To: 06 February 202   | 20                     |                                       |         | Apply    | Reset      |  |  |  |
|                                                                                                    | Туре       | From                 | Subject                                               | Received 🖕             | Last                                  | Updated |          |            |  |  |  |
|                                                                                                    | ۲          | Helpdesk             | Membership (Fletcher Jessica) has cancelled a booking | 31/01/2020 12:16:51 AM | 31/01/2020 12:16                      | :51 AM  | 6 🛪      | <u>م ا</u> |  |  |  |
|                                                                                                    | ۲          | Helpdesk             | Membership (Fletcher Jessica) has made a booking      | 31/01/2020 12:02:18 AM | 31/01/2020 12:02                      | :18 AM  | 6 X      | £          |  |  |  |
|                                                                                                    | ۲          | Helpdesk             | Membership Confirmation                               | 29/01/2020 04:17:29 AM | 29/01/2020 04:17                      | :29 AM  | () X     | £          |  |  |  |
|                                                                                                    | ۲          | Helpdesk             | Membership Confirmation                               | 23/12/2019 10:43:53 AM | 23/12/2019 10:43                      | :53 AM  | () X     | £          |  |  |  |
|                                                                                                    | ۲          | Helpdesk             | Membership Request                                    | 20/12/2019 04:35:18 PM | 20/12/2019 04:35                      | :18 PM  | () X     | \$         |  |  |  |
|                                                                                                    | ۲          | Helpdesk             | Membership Cancellation                               | 20/12/2019 04:34:56 PM | 20/12/2019 04:34                      | :56 PM  | () X     | <u>د</u>   |  |  |  |
|                                                                                                    | ۲          | Helpdesk             | Membership Confirmation                               | 20/12/2019 04:34:46 PM | 20/12/2019 04:34                      | :46 PM  | () X     | \$         |  |  |  |
|                                                                                                    | ۲          | Helpdesk             | Membership Cancellation                               | 20/12/2019 04:29:07 PM | 20/12/2019 04:29                      | :07 PM  | () ×     | \$         |  |  |  |
|                                                                                                    | ۲          | Helpdesk             | Membership Request                                    | 20/12/2019 01:12:30 PM | 20/12/2019 01:12                      | :30 PM  | () ×     | \$         |  |  |  |
|                                                                                                    | ۲          | Helpdesk             | Membership Confirmation                               | 20/12/2019 09:07:30 AM | 20/12/2019 09:07                      | :30 AM  | () X     | 6          |  |  |  |
|                                                                                                    | ۲          | Helpdesk             | Membership Confirmation                               | 20/12/2019 09:00:03 AM | 20/12/2019 09:00                      | :03 AM  | () ×     | <u>د</u> _ |  |  |  |
|                                                                                                    | *          | l                    | i                                                     |                        | · · · · · · · · · · · · · · · · · · · |         |          | •          |  |  |  |
| \$                                                                                                    |            |                      | H4 <4 Page 1 of 1 →> >1 30 ▼                          |                        |                                       |         | View 1 - | 23 of 23   |  |  |  |
|                                                                                                    | Image:     |                      |                                                       |                        |                                       |         |          |            |  |  |  |

- When certain activities are undertaken (membership change, booking, result released) e-Exams produces automated messages into the TO Portal Inbox and are also sent to the TO Portal Administrators E-Mail address
- To access the message details double click on the message